## Get your CEUs on your completion certificate by Updating your Profile with your credentials

- 1. To update your profile, click on the **person icon** on the top right corner of the page next to the bell icon.
- 2. From the dropdown menu, click on My Profile

| ÷ 🛈                                                                                                    |                        |                                                                                                    |                                                                                                    |                                                                                                    |         |
|----------------------------------------------------------------------------------------------------|------------------------|----------------------------------------------------------------------------------------------------|----------------------------------------------------------------------------------------------------|----------------------------------------------------------------------------------------------------|---------|
|                                                                                                    | 🛛 🗳 https://coalitic   | onny.force.com/s/                                                                                                    |                                                                                                    | (120%) …                                                                                                    | ⊻ Ⅲ\ ⊡  |
| alition                                                                                                    | Home                   | Find Training Training Instr                                                                                                    | uctions Training Media & Rec                                                                                                    | cordings                                                                                                    | Q .     |
| 3ehavioral Health<br>Welcome to your training page!                                                                                                    |                        |                                                                                                    |                                                                                                    |                                                                                                    |         |
| <ul> <li>If you click on the "Find Training" tab above, you'll be able to search and register for our upcoming training offerings.</li> <li>If you click on the "My Training" tab below, you'll be able to access our live webinar on the day of the training, as well as post-training evaluations and quizzes a day after the live webinar you attend.</li> </ul> |                        |                                                                                                    |                                                                                                    |                                                                                                    |         |
| <ul><li>If you click</li></ul>                                                                                                    | k on the "Training Med | ia & Recordings" above, you'll be able to                                                                                                    | o access any available recorded conte                                                                                                    | n you complete a training in its entirety (including completing any applicable training evaluation and quiz).<br>ent form our live webinars. | My Acco |
| My Training My Completion Certificates / CEUs                                                                                                    |                        |                                                                                                    |                                                                                                    |                                                                                                    |         |
| Learning                                                                                                    | Plans 4                | IN PROGRESS                                                                                                    | IN PROGRESS                                                                                                    | IN PROGRESS                                                                                                    |         |
|                                                                                                    |                        |                                                                                                    |                                                                                                    |                                                                                                    |         |
| 2021 Feb<br>& Trauma<br>( 6 mins                                                                                                    | 09 COVID-19            | 2021 Feb 11 Working<br>with Incarcerated Youth<br>() 6 mins                                                                                                    | 2021 Feb Dialectical<br>Behavioral Therapy<br>(DBT) Skills Training:<br>The Essentials                                                                                                    | 2021Feb18<br>Intersections of Grief &<br>Resilience with<br>Diversity, Equity &                                                              |         |
| 2021 Feb<br>& Trauma<br>( 6 mins                                                                                                    | 09 COVID-19            | COLORED TO A COLOR OF A COLOR OF | COLORED CONTROL OF CONTROL OF CON | 2021Feb18<br>Intersections of Grief &<br>Resilience with<br>Diversity, Equity &<br>Inclusion<br>() 6 mins                                    |         |

3. At the top of the page, click on the Edit button to the right of your name.

| ity Porter-Covington × +    |                                                                                                    |                               |                                                   |                          |                                        |                                            |                                 |                               |        |
|-----------------------------|----------------------------------------------------------------------------------------------------|-------------------------------|---------------------------------------------------|--------------------------|----------------------------------------|--------------------------------------------|---------------------------------|-------------------------------|--------|
| C D                         | https://coalitionny.force.com/s/profi                                                               | le/0053i000002k3Ff            |                                                   |                          |                                        |                                            | 150% •••• 🖾                     | ☆ ⊻                           | III\ 🗊 |
| The say<br>r Behavioral Hea | Home                                                                                                | Lightning 🌩 S-Force 🖼 Appinit | m 🖬 CampaignMonitor 🗭 S-UAT2 🔮 F                  | temote Dsk ⊕ RD Web Acco | ess ⊕ MOODLE ⊕ Ang<br>dia & Recordings | us (CBRE) 🖨 Outik 🖨 Zoo                    | m Help Center   Ə Bitiy 🖨       | GHFC Fin ⊕ Papercut ⊕ SA<br>Q | ₽      |
|                             | Felicity Porter-Covir<br>The Coalition for Behavioral<br>Name<br>Felicity Porter-Covington<br>Email | n <b>gton</b><br>Health, Inc. | Company Name<br>The Coalition for Behavi<br>Title | ioral Health, Inc.       | Edit                                   | Influence<br>Following<br>0<br>Posts<br>24 | Followers<br>0<br>Comments<br>0 | Likes Received                |        |
| <b>O</b>                    | faporter.covington@gmai                                                                             | l.com                         | CASAC                                             |                          |                                        |                                            |                                 |                               |        |
|                             | LMSW/LCSW                                                                                           |                               | LMHC/LMSW/LCSW Lice<br>123456                     | nse Number               |                                        | Groups                                     |                                 |                               |        |
| st Poll                     |                                                                                                    |                               |                                                   |                          |                                        | Files                                      |                                 |                               |        |
|                             | Sh                                                                                                  | are an update                 |                                                   |                          | Share                                  |                                            | ♪ Upload Or drop fi             | Files                         |        |
| by:<br>ost Recent Activity  | •                                                                                                   | Q Se                          | earch this feed                                   |                          | <b>▼</b> • C'                          | Followers                                  |                                 |                               |        |
| Felicity Porter-Cov         | ington (The Coalition for Behav                                                                     | vioral Health, Inc.)          |                                                   |                          |                                        |                                            |                                 |                               |        |

- 4. You can update your name, email, company, title, and applicable CEU credentials
- 5. Click the **Save** button; you should now see your CEUs reflected on your completion certificates for trainings that offer CEUs

| $) \rightarrow \mathbf{C}$         | s://coalitionny. <b>force.com</b> /s/profile/0053i00002k3Ff                                                           | (150                                                                                                    | » ··· ♥☆ ↓                             | \ 🖸 🔮 |
|------------------------------------|----------------------------------------------------------------------------------------------------|----------------------------------------------------------------------------------------------------|----------------------------------------|-------|
| Coalition<br>for Behavioral Health | P ■ NEW OASAS CASAC ● S-Lightning ● S-Force ⊕ Appinium ■ CampaignMonitor ●<br>Home Find Training Training Instruction | S-UAT2 ⊕ Remote Dsk ⊕ RD Web Access ⊕ MOODLE ⊕ Angus (CBRE) ⊕ Outik ⊕ Zoom Help Cen<br>ons Training Media & Recordings | ter 🖕 Bitiy 🖕 GHFC Fin 👾 Papercut 🥥 SA | A C   |
| Fe<br>Fe<br>Em                     | *Name<br>First Name<br>Felicity                                                                                       | Company Name<br>The Coalition for Behavioral Health, Inc.                                                              | Likes Received                         |       |
| fa;<br>LM<br>LM                    | *Last Name Porter-Covington *Email faporter.covington@gmail.com LMHC                                                  | Title                                                                                                    |                                        |       |
| Post Poll                          | LMSW/LCSW                                                                                                    | LMHC/LMSW/LCSW License Number 123456                                                                                   | bad Files                              | •     |
| Sort by:<br>Most Recent Activity   |                                                                                                    | Cancel                                                                                                    | ave January files                      |       |